# BIENESTAR UNIVERSITARIO

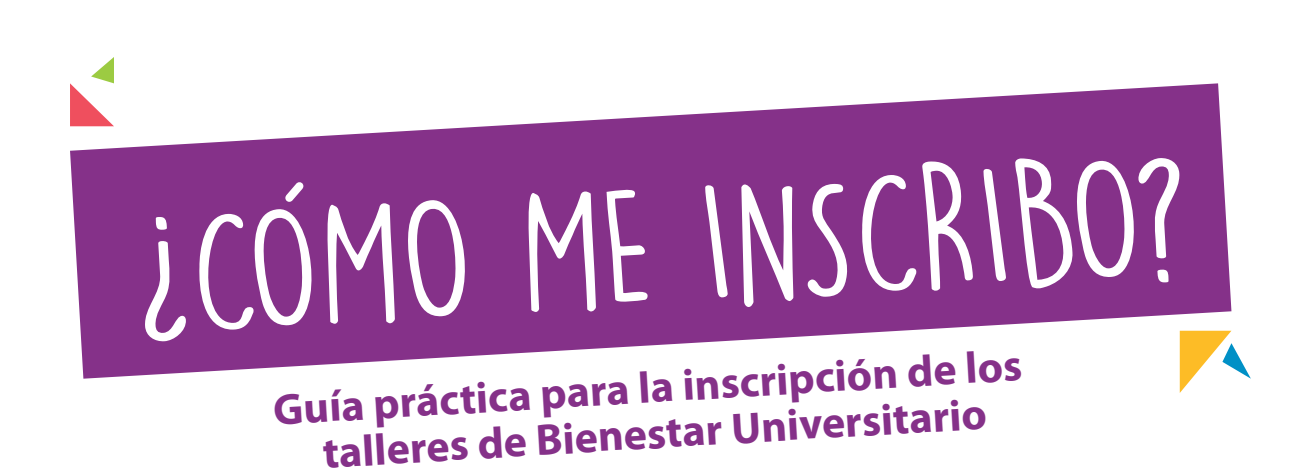

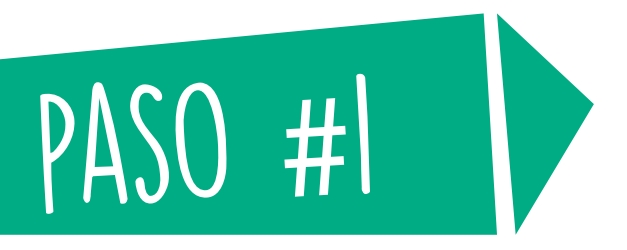

Ingresa a:

www.uninorte.edu.co

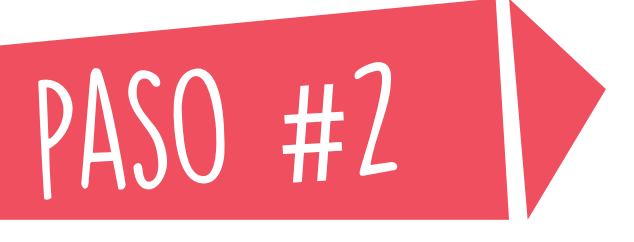

#### Ingresa a portales en la parte superior derecha

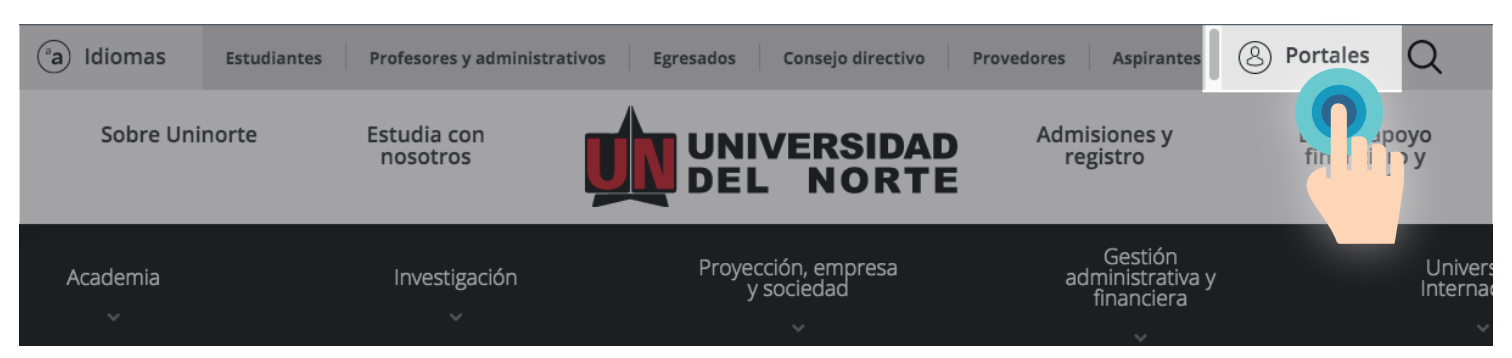

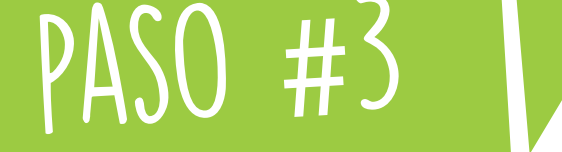

#### Digita tu usuario y contraseña y da click en acceder

#### **Portal estudiantes**

| Usuario    |
|------------|
|            |
|            |
|            |
| Contraseña |
|            |
|            |
|            |
| Acceder    |
|            |
|            |
|            |

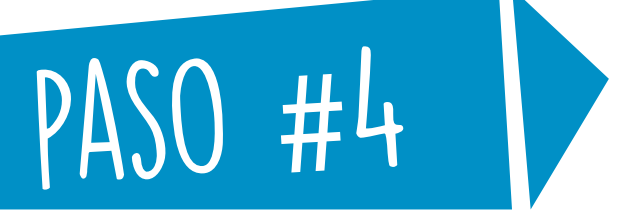

#### Entra a MIS SERVICIOS en la parte superior izquierda de tu portal

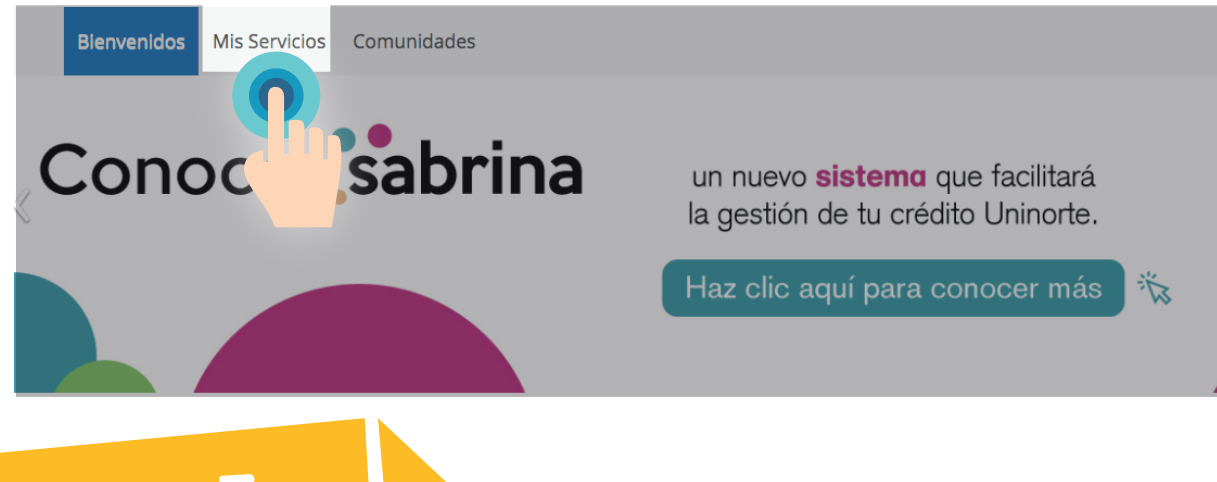

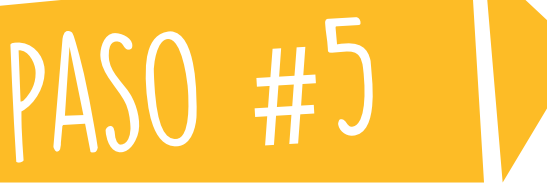

#### Entra a AURORA en la parte media derecha de tu portal

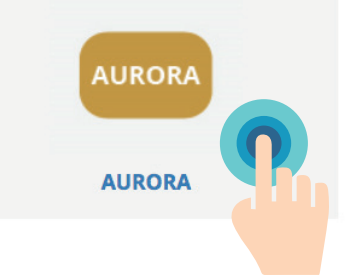

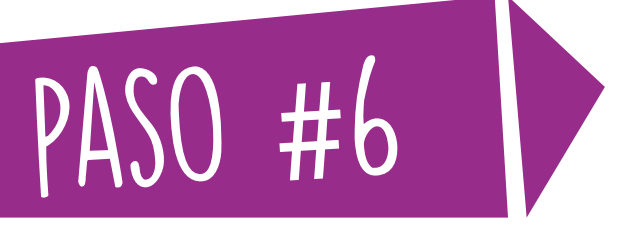

#### Despliega SOLICITUDES ACADÉMICO-ADMINISTRATIVAS e ingresa a SOLICITUD DE ACTIVIDADES EXTRACURRICULARES

| Evaluación de docentes de postgrados/Extensión Solicitudes Académico-Administratives Solicitudes Académico-Administratives | citudes de Asesoria                                 | Para Estudiantes)                                        | Solicitud D<br>Extracurric        | e Actividades<br>sulares                                                                                                    |                  |
|----------------------------------------------------------------------------------------------------|-----------------------------------------------------|----------------------------------------------------------|-----------------------------------|----------------------------------------------------------------------------------------------------|------------------|
| Solicitudes académico-administrati                                                                                         | ivas                                                | the Académico Administrativas                            | Schichurles de Acescréfie         | Resultarios da Evalución Docentes (                                                                                                    | Para Estudiantes |
|                                                                                                    | Devolución de Matricula                             | gos de Otros Conceptos Pág                               | countrates de rempire             | Consulta y pago de Créditos<br>Uninorte<br>Satrina donde podrá relizar<br>solicitudos y moviciones de<br>créditos Uninorte, pagos en<br>línea, descargar relabos para el<br>pago de cuotas, amultador de<br>sos solicitudos y creditos.<br>Para ver tutorial Presiona olic<br>agui | - 0 0 L3UUU01109 |
|                                                                                                    | Solicitud de Actividades So<br>Extracurriculares Co | ilcitud Curso de Formación Sol<br>mplementaria Libre Pro | icitud da Practicas<br>fesionales | Solicitudes de Cursos<br>Intersemestrales                                                                                                    |                  |

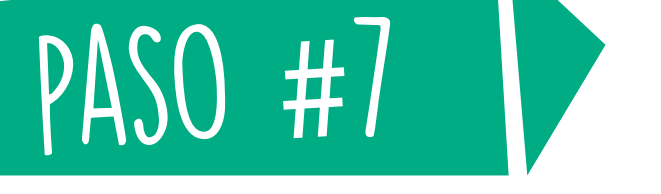

#### Selecciona el periodo en el cual deseas inscribirte e ingresa la materia y curso, finaliza dando click en ENVIAR DATOS

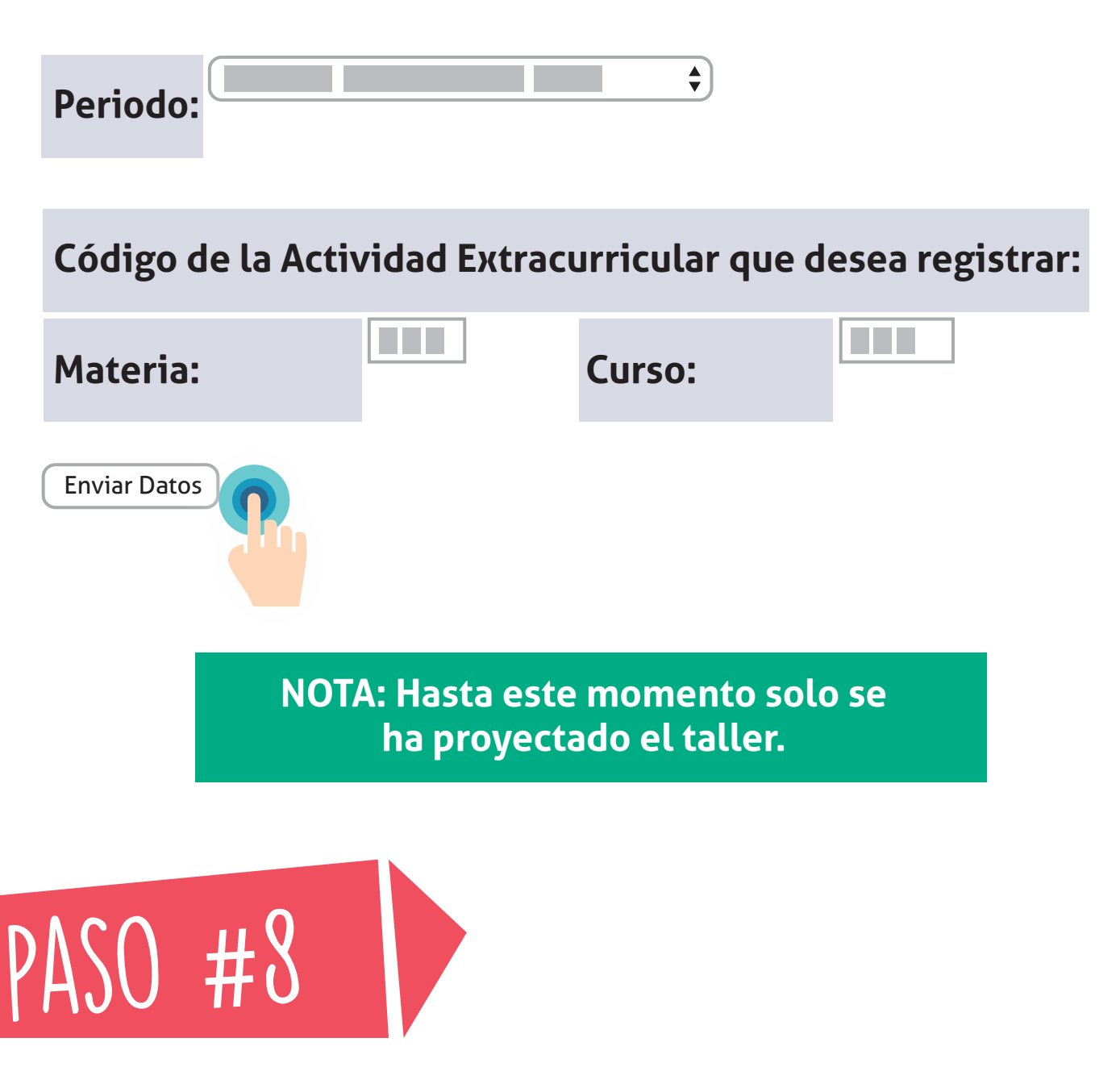

Da click en el botón de REGRESAR AL MENÚ al final del mensaje

#### **APELLIDO Y NOMBRE DEL ESTUDIANTE**

La asignatura solicitada ha sido registrada en su proyección. Sírvase verificar en su proyección la inclusión de dicha actividad

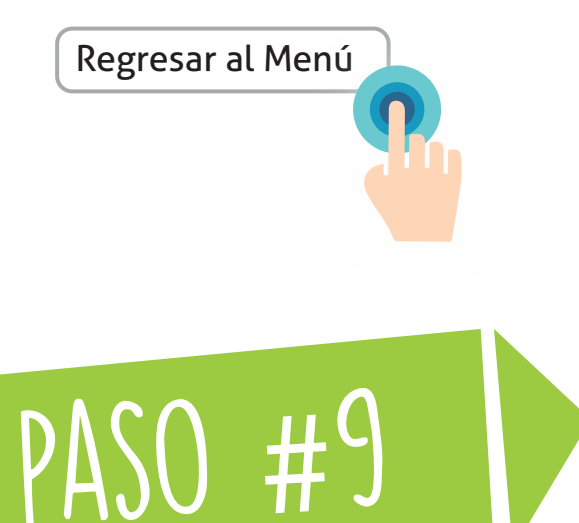

Despliega INFORMACIÓN ACADÉMICA, despliega MATRÍCULA e ingresa a AGREGAR/DAR DE BAJA CLASES

| Información Académica | Información Personal E  | ncuestas Encuestas Soc | cioEconomicas Evaluación de docente                          |
|-----------------------|-------------------------|------------------------|--------------------------------------------------------------|
|                       | Información Acadé       | emica                  |                                                              |
|                       |                         |                        |                                                              |
| Información Académica | Información Personal En | cuestas Encuestas Soc  | cioEconomicas Evaluación de docente                          |
| Información Académica | Información Personal En | cuestas Encuestas Soc  | cioEconomicas Evaluación de docente Consulta de Cumplimiento |

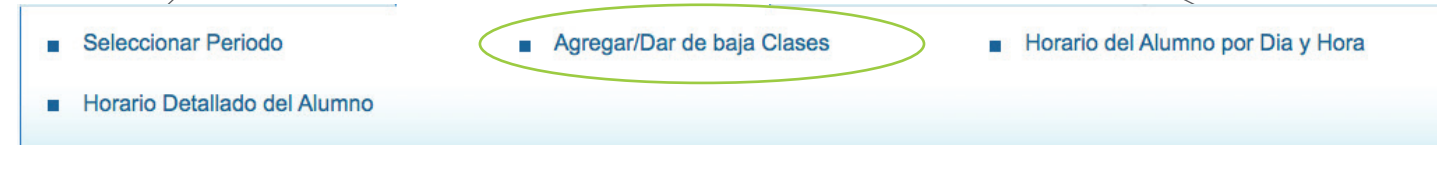

### P 'AJU #IV

#### Selecciona el periodo en el cual deseas inscribirte y da click en ENVIAR

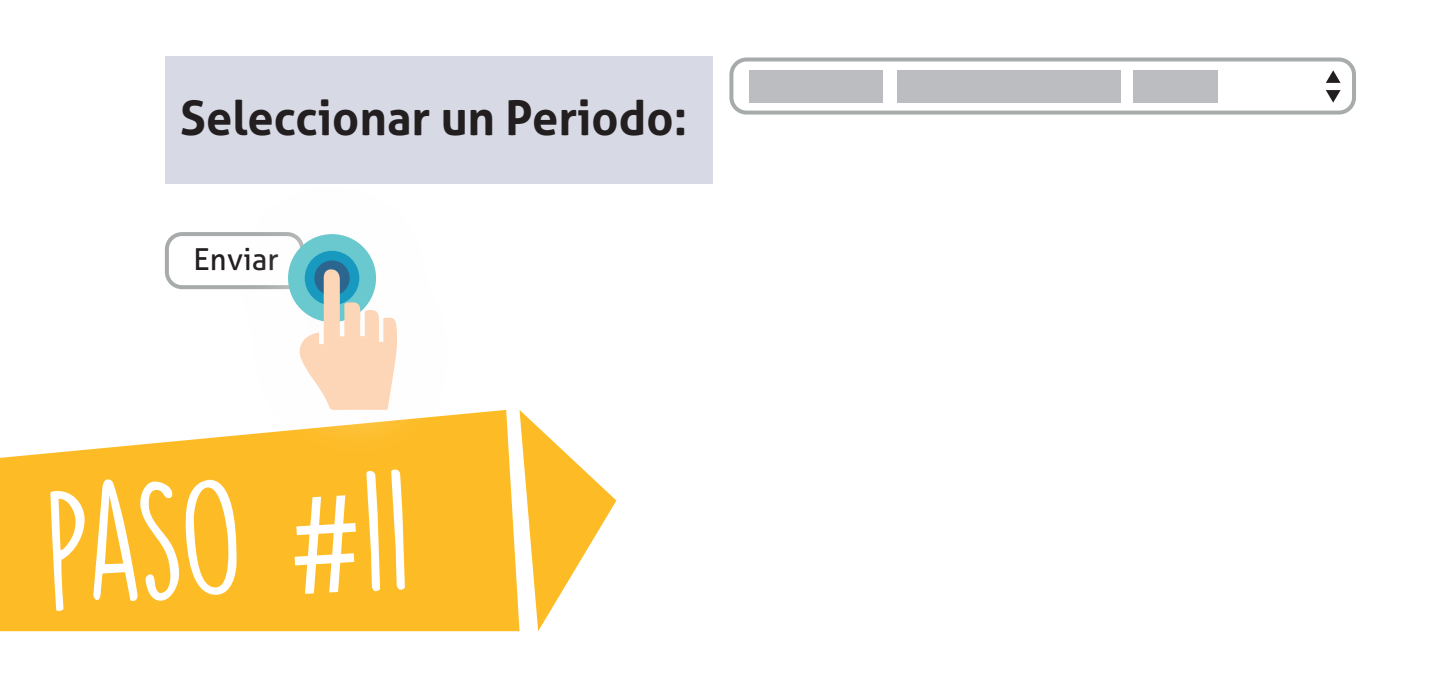

Ingresa el NRC correspondiente al taller y da click en "ENVIAR CAMBIOS"

#### Agregar Clases a la Hoja de Trabajo

| NRC                                     |  |
|-----------------------------------------|--|
|                                         |  |
| Enviar Cambios Buscar Clase Restablecer |  |
| LISTO<br>VA ESTÁS INSCRITO!             |  |
|                                         |  |

## MAYORES INFORMES:

Segundo piso coliseo "Los Fundadores" Teléfono: 3509 509 - Ext. 4299 o 4327 E-mail: bie-univ@uninorte.edu.co

BIENESTAR UNINORTE @BIENESTARUNORTE

f

@BIENESTARUNINORTE J

**BIENESTARUNINORTE**